## How to Setup and Use Single Sign-On

Last Modified on 05/31/2022 7:13 am EDT

The Microsoft Single Sign-On (SSO) feature allows users the ability to log in to DCW/SCW with their Microsoft email account. Not only does this speed up the login process, but it can offer enhanced security with Microsoft's multi factor authentication.

**Please Note**: There will be a "Continue with Microsoft" option on the login page shown to all users. This option will not work until you contact Support for assistance and setup.

## Setting Up Your SSO

To utilize your Microsoft email account to log in, you must confirm your DCW/SCW User Name is the same as your Microsoft email account.

- 1. Navigate to Setup > Admins and locate the Administrator Information section.
- 2. In the User Name field, enter your Microsoft Email Account user name.
- 3. Scroll down and click Save.

| Actions -                                                                        |                                                                                                    |       |                             |  |  |  |  |
|----------------------------------------------------------------------------------|----------------------------------------------------------------------------------------------------|-------|-----------------------------|--|--|--|--|
| Administrator Info                                                               | rmation 1                                                                                                    |       |                             |  |  |  |  |
| * User Name:                                                                     | ssmith@company.com 2                                                                                           |       |                             |  |  |  |  |
| * First Name:                                                                    |                                                                                                    |       |                             |  |  |  |  |
| * Last Name:                                                                     |                                                                                                    |       |                             |  |  |  |  |
| Status:                                                                          | Active 🖌                                                                                                    |       |                             |  |  |  |  |
| Center:                                                                          |                                                                                                    |       |                             |  |  |  |  |
|                                                                                  | No Access                                                                                                    | ~     | DCW - Transactional         |  |  |  |  |
|                                                                                  | No Access                                                                                                    | ~     | DCW Transactional- CENTER 1 |  |  |  |  |
|                                                                                  | No Access                                                                                                    | ~     | DCW Transactional- CENTER 2 |  |  |  |  |
|                                                                                  |                                                                                                    |       |                             |  |  |  |  |
| Apply To All Selections                                                          |                                                                                                    |       |                             |  |  |  |  |
| Roles:                                                                           | No Access                                                                                                    | ~     |                             |  |  |  |  |
| APPLY ALL                                                                        |                                                                                                    |       |                             |  |  |  |  |
| Email:                                                                           |                                                                                                    |       |                             |  |  |  |  |
| Password requirem<br>→ Password must b<br>→ Password must c<br>→ Password must c | ents:<br>e at least 8 characters<br>ontain at least one number<br>ontain at least one special character !@#\$% | ^&*~- |                             |  |  |  |  |
| * Password:                                                                      | •••••                                                                                                    |       |                             |  |  |  |  |
| * Confirm Password:                                                              | ۹                                                                                                    |       |                             |  |  |  |  |
| SAVE 3                                                                           |                                                                                                    |       |                             |  |  |  |  |

## How to Login with SSO

Once your DCW/SCW User Name has been set to the same as your Microsoft Email Account, follow the steps below to login:

- 1. Navigate to the login screen.
- 2. Click the Continue with Microsoft button.

| 🖾 sowsupport@procaresoftware.com   📞 (888) 466-8296 |                                                                                                    |            | 4) Provider Login   M Connect Portal |          |            |
|-----------------------------------------------------|----------------------------------------------------------------------------------------------------|------------|--------------------------------------|----------|------------|
| W ORKS                                              |                                                                                                    | Home       | Pricing                              | About Us | Contact Us |
|                                                     | Provider Login                                                                                                    |            |                                      |          |            |
|                                                     | Login                                                                                                    |            |                                      |          |            |
|                                                     | User Name:                                                                                                    |            |                                      |          |            |
|                                                     | Password:                                                                                                    |            |                                      |          |            |
|                                                     | LOGIN                                                                                                    |            |                                      |          |            |
|                                                     | Remember Me? (Not Me!) OR                                                                                                    |            |                                      |          |            |
|                                                     |                                                                                                    |            |                                      |          |            |
|                                                     | If you are a parent, family member, or class participant please login using the Cont<br>contact your school, company or association <b>directly</b> for support. | nect Porta | lor                                  |          |            |

3. Select your Microsoft account from the list.

| Pick | crosoft<br>an account                                       |   |
|------|-------------------------------------------------------------|---|
| Ă    | Jennifer Hennig<br>jhennig@procaresoftware.com<br>Signed in | : |
| +    | Use another account                                         |   |

4. Click Accept.

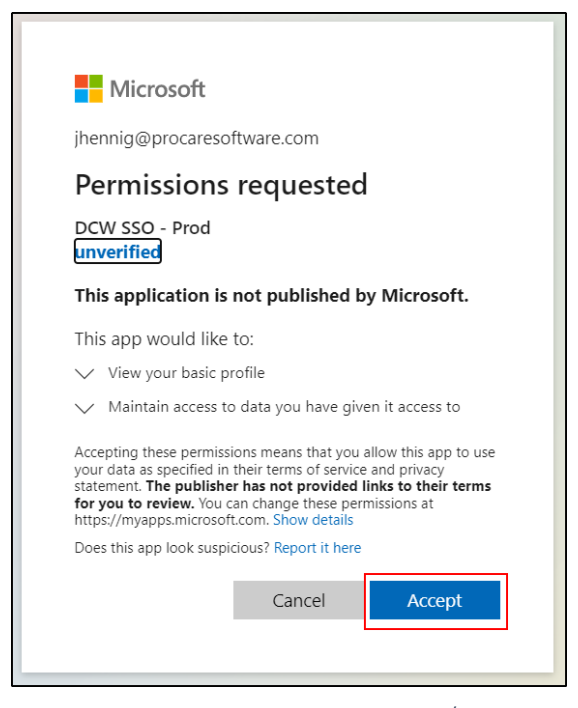

5. You will then be logged into DCW/SCW.